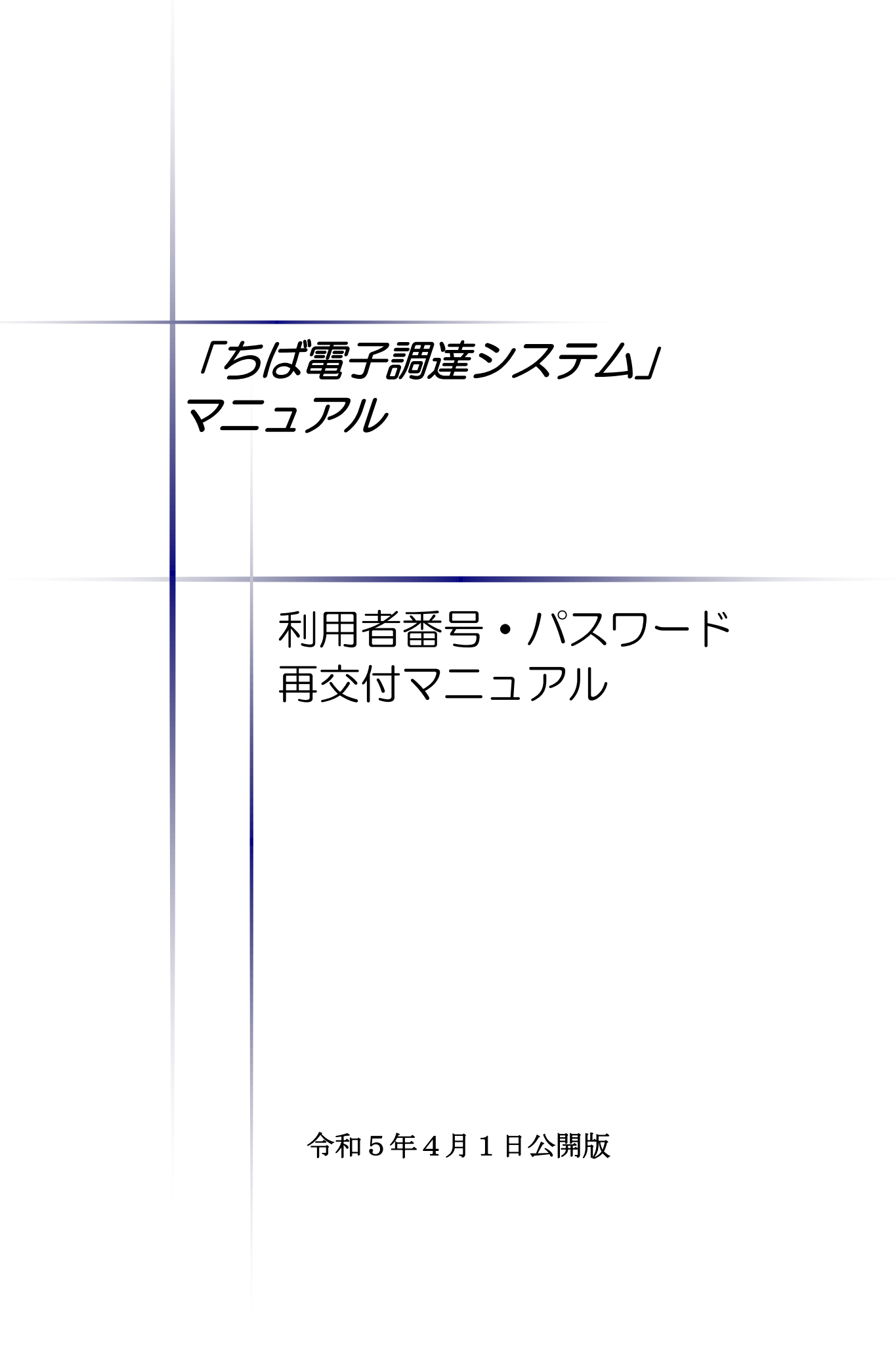

| <br> |
|------|
|      |
|      |
|      |
|      |
|      |
|      |
|      |
|      |
|      |
|      |
|      |
|      |
|      |
|      |
|      |
|      |
|      |
|      |
|      |
|      |
|      |
|      |
|      |
|      |
|      |
|      |
|      |
|      |
|      |
|      |
|      |
|      |
|      |
|      |
|      |
|      |
|      |
|      |
|      |
|      |
|      |
|      |
|      |
|      |
|      |
|      |
|      |
|      |
|      |
|      |

|                 | 目        | 次 |        |
|-----------------|----------|---|--------|
| 利用者番号・パスワード再交   | 付マニュアル   |   |        |
| 1. パスワード・利用者番号の | 再交付発行    |   | <br>1  |
| 2.システムを利用した再交付5 | 申請       |   | <br>2  |
| (1)システムを利用した利用  | 者番号再交付申請 | 青 | <br>2  |
| (2)システムを利用したパスワ | フード再交付申請 | 青 | <br>5  |
| 3. 紙様式による再交付申請  |          |   | <br>10 |
| 申請様式            |          |   | <br>13 |

## 1. パスワード・利用者番号の再交付

このマニュアルでは、<u>利用者番号及びパスワードの再交付の方法について</u>、説明します。 パスワード又は利用者番号がわからない場合に再交付が可能ですが、すぐに再交付できない場 合もありますので、適切な管理をお願いしています。

利用者番号及びパスワードの再交付方法は、以下のとおり入札参加資格者名簿への登載の有無や利用者番号の交付方法により異なります。

#### (1) システムを利用した再交付申請

・平成23年4月以降にシステム上で利用者番号の取得を行っている場合

- ⇒ 《利用者番号》の再交付申請 2ページをご覧ください。
- ⇒ ≪パスワード≫の再交付申請 5ページをご覧ください。

#### (2) 紙様式による再交付申請

- ・平成23年3月頃にハガキにより利用者番号が交付されているが、その後、入札参加資格者 名簿にかかるシステムでの電子申請を行っていない場合
- ・システムに登録した申請担当者の電子メールアドレスがわからない場合
- ・システムを利用した再交付申請ができない場合

⇒ 10ページをご覧ください。

注意

など

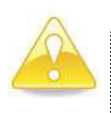

・入札参加資格者名簿への登載の有無や利用者番号の交付方法により、利用者番号
 及びパスワードの再交付方法が異なりますので、注意してください。

2. システムを利用した再交付申請

### (1)システムを利用した《利用者番号》再交付申請

利用者番号を取得しているが、利用者番号を忘れてしまった場合は、以下の手順で利用者番号の再交付を申請することができます。

① 《ちば電子調達システム》画面を表示し、【システム入口】ボタンをクリックします。

| 🚰 ちば電子調達システムボータル 受注者トゥブ - Microso                           | oft Internet Explorer       |            |                 | ×  |
|-------------------------------------------------------------|-----------------------------|------------|-----------------|----|
| ファイル(E) 編集(E) 表示(V) お気に入り(A) ツール(T) ヘ                       | ノレプ(円)                      |            |                 | ł  |
| 🕝 戻る - 🕑 - 💌 🗟 🏠 🔎 検索 🌟 お表                                  | RICAO 🥝 🍃 嫀 🚍 📙 鑬 🦄         |            |                 |    |
| アドレス(1)) 🕘 https://demo.chiba-ep-bid.supercals.jp/portalPub | lic/LPC0H00T_INIT_Action.do |            | 💙 🔁 移動 リン       | ンク |
|                                                             |                             |            |                 | ^  |
| ちば電子調達システム                                                  | ちは電子調達システム                  |            |                 |    |
|                                                             |                             |            |                 |    |
| はじめに 🕥                                                      | 「ちば電子調達システム」は、平成23年         | 4月より運用を    | 開始しまし           |    |
| お読みください。 💙                                                  | T≃∘                         |            |                 |    |
|                                                             |                             | 一覧を表示      | 最終更新日時          |    |
|                                                             | 現在、メノテナンフに関する情報はございません。     |            |                 |    |
|                                                             |                             |            | ページの先頭へ▲        |    |
|                                                             |                             | 際がまー       |                 |    |
|                                                             |                             | 一見で衣小      | <i>戴徐.更</i> 新日時 |    |
| ■ システム関連メニュー                                                | 現在、お知らせはこさいません。<br>         |            | 2 NO455-1       |    |
|                                                             |                             |            | へーシの光頃へ         |    |
| 「水山」の元中がみと                                                  | お知らせ(各団体) 最新の10件を表示(全0件)    | 一覧を表示      | 最終更新日時          |    |
| マニュアル・手引き                                                   | 現在、お知らせはございません。             |            |                 |    |
| よくある質問                                                      |                             |            | <u>ページの先頭へ▲</u> |    |
| <br>■ その他                                                   |                             |            |                 |    |
|                                                             |                             |            |                 |    |
| <u>92.2*</u>                                                |                             |            |                 |    |
| システム利用団体の状況                                                 |                             |            |                 |    |
| <u>お問い合わせ</u>                                               |                             |            |                 | ~  |
| ê                                                           |                             | <b>≙</b> ( | インターネット         |    |

② 《システム起動》画面を表示し、【利用者番号再交付申請】ボタンをクリックします。

| ノァ1ルビノ 編集(E) 表示(型)                                                                      | お気にへりや ツール(1) ヘルフロ                                                                                                    | нv                                                                                                    |                                                                                                    | 4        |
|-----------------------------------------------------------------------------------------|----------------------------------------------------------------------------------------------------|----------------------------------------------------------------------------------------------------|----------------------------------------------------------------------------------------------------|----------|
| 🔇 戻る 🔹 🛞 🕤 🛃 🛛                                                                          | 🛃 🏠 🔎 検索 🤺 お気に入                                                                                                    | y 🚱 🎯 🌡                                                                                                    | 🍃 🖬 · 📙 🏭 🦓                                                                                                    |          |
| アドレス(D) 🝓 https://demo.chi                                                              | ba-ep-bid.supercals.jp/portalPublic/L                                                                                            | PC0P30L_INIT_Action                                                                                                    | .do                                                                                                    | 🔽 🄁 移動 🛛 |
|                                                                                         |                                                                                                    |                                                                                                    |                                                                                                    |          |
| ちば電子調達システム                                                                              |                                                                                                    | ちは                                                                                                    | 【電子調達システム                                                                                                    |          |
| TOPページへ                                                                                 |                                                                                                    |                                                                                                    |                                                                                                    |          |
|                                                                                         |                                                                                                    | 5/                                                                                                    | ステム記動                                                                                                    |          |
|                                                                                         |                                                                                                    |                                                                                                    |                                                                                                    |          |
| 🔲 シス                                                                                    | テム起動                                                                                                    |                                                                                                    |                                                                                                    |          |
| これらの                                                                                    | システムは誰もが利用できま                                                                                                    | す。                                                                                                    |                                                                                                    |          |
|                                                                                         | システム                                                                                                    | 利用時間                                                                                                    | 1998月                                                                                                    |          |
|                                                                                         |                                                                                                    | 1 2 12 - 21 - 2                                                                                                    | 入札公告や入札結果の公開を行います                                                                                                    |          |
| 人7                                                                                      | 化情報サービス                                                                                                    | 0:00-24:00                                                                                                    | 設計図書の閲覧もこちらから。                                                                                                    |          |
|                                                                                         | ▶ 業務選択團個へ                                                                                                    |                                                                                                    | (ソステムの操作方法に関するイーユアルはころらをこ覧いこ)                                                                                                    |          |
|                                                                                         |                                                                                                    |                                                                                                    |                                                                                                    |          |
|                                                                                         |                                                                                                    |                                                                                                    | <                                                                                                    |          |
|                                                                                         |                                                                                                    |                                                                                                    | <u>ページの先頭へ▲</u>                                                                                                    |          |
|                                                                                         |                                                                                                    |                                                                                                    | <u>ページの先頭へ▲</u>                                                                                                    |          |
| ■ *刀Ø                                                                                   | つて名簿申請を行う方、利用者                                                                                                    | 番番号やバスワー                                                                                                    | <u>ページの先員へ▲</u><br>ドを忘れてしまった方                                                                                                    |          |
| ■ 初始<br>上記3つ                                                                            | つて名簿申請を行う方、利用者<br>のシステムを利用するために                                                                                                  | 「「新聞」<br>「「新聞」では、<br>「「「「「「「「「「「「」」」」」<br>「「「「「「「「」」」」                                                                                                    | <u> </u>                                                                                                    |          |
| ■ 初期<br>上記3つ                                                                            | つて名簿申請を行う方、利用者<br>のシステムを利用するために<br>システム                                                                                          | 音番号やバスワー<br>には、利用者番号<br>利用時間                                                                                                    | <u>ページの先員へ▲</u><br>ドを忘れてしまった方<br>5が必要です。<br>1998                                                                                                    |          |
| ■ 初M<br>上記23つ                                                                           | つて名簿申請を行う方、利用者<br>のシステムを利用するために<br>システム                                                                                          | 音番号やバスワ・<br>には、利用者番号<br>利用時間                                                                                                    | <u> </u>                                                                                                    |          |
| ■ 初週<br>上記3つ<br>5は                                                                      | つて名簿申請を行う方、利用者<br>のシステムを利用するために<br>システム<br>電子調覧システム                                                                              | 音番号やバスワ・<br>には、利用者番号<br>利用時間                                                                                                    | <u> </u>                                                                                                    |          |
| ■ 約10<br>上記3つ<br>ちは<br>うど                                                               | って名簿申請を行う方、利用者<br>のシステムを利用するために<br>システム<br>電子調理システム<br><b>ステム利用申請</b>                                                            | 話番号やバスワー<br>には、利用者番号<br>利用時間<br>8:00-24:00                                                                                                    | <u> </u>                                                                                                    |          |
| ■ 初期<br>上記3つ<br>ちは<br>う;                                                                | って名簿申請を行う方、利用者<br>のシステムを利用するために<br>システム<br>電子調覧システム<br><b>ステム利用申請</b>                                                            | 香番号やバスワ<br>には、利用者番号<br>利用時間<br>8:00-24:00                                                                                                    | ドを忘れてしまった方ドを忘れてしまった方ドを忘れてしまった方ドを忘れてしまった方ドを忘れてしまった方ドを忘れてします。ドを忘れてします。ドを忘れている方 は、既に番号が発行されます。ドを忘れている方 は、既に番号が発行されています。ドを忘れている方 に、既に番号が発行されています。ドを忘れている方 に、既に番号が発行されています。ドをふしつい。ドを忘れている方ドを忘れる。ドを忘れる。ドを忘れる。ドを忘れる。ドを忘れる。ドを忘れている方ドを忘れる。ドを忘れる。ドをられる。ドをられる。                                                                                                    |          |
| <ul> <li>● 初期</li> <li>上記3つ</li> <li>51:</li> </ul>                                     | って名簿申請を行う方、利用者<br>のシステムを利用するために<br>システム<br>電子調度システム<br><b>ステム利用申請</b>                                                            | 香番号やバスワ<br>には、利用者番号<br>利用時間<br>8:00-24:00                                                                                                    | ドを忘れてしまった方ドを忘れてしまった方ドを忘れてしまった方ドを忘れてしまった方ドを忘れてしまった方ドを忘れてしまったドを忘れてしまったドを忘れています。ドを忘れています。ドをられています。ドをいます。ドをられています。ドをいます。ドをいます。ドをいます。ドをいます。ドをいます。ドをいます。ドをいます。ドをいます。ドをいます。ドをいます。ドをいます。ドをいます。ドをいます。ドをいます。ドをいます。ドをいます。ドをいます。ドをいます。ドをいます。ドをいます。ドをいます。ドをいます。ドをいます。ドをいます。ドをいます。ドをいます。ドをいます。ドをいます。ドをいます。ドをいます。ドをいます。ドをいます。ドをいます。ドをいます。ドをいます。ドをいます。ドをいます。ドをいます。ドをいますドeいます。ドをいます。ドeいますドeいますドをいますドをいますドeいますドeいます |          |
| ■ 初週<br>上記3つ<br>5は<br>シ;                                                                | つて名簿申請を行う方、利用者<br>のシステムを利用するために<br>システム<br>電子調度システム<br>ステム利用申請                                                                   | 音番号やバスワイ<br>(は、利用者番号<br>利用時間<br>8:00-24:00                                                                                                    | ▲ ビンシン       ▲ ビンクク先員へ▲       トを忘れてしまった方       めが必要です。       期用者番号は、一事業者あたり1つの番号が発行されます。       参加時川団体のいずれかのト21-23名薄に登載されている方は、既に番号が発行されます。       ※重視して取得することのない様にご注意べたさい、       (人札参加資格申請の手引き、システムの操作方法に関する<br>マニュアルはこちらをご覧ください、)                                                                                                    |          |
| <ul> <li>わかめ</li> <li>上記3つ</li> <li>ちは</li> <li>うい</li> <li>入れ、</li> <li>入れ、</li> </ul> | つて名簿申請を行う方、利用者<br>のシステムを利用するために<br>システム<br>マステム<br>マステム利用申請<br>参加吟祷中席システム<br>目者番号再交付申請                                           | ia a contract in the second second | ▲ージの先置へ▲<br>・・さたれてしまった方<br>かが必要です。<br>期用者番号は、一事業者あたり1つの番号が残行されます。<br>参加利用団体のいずわかのト21-23名薄に登載されている方<br>は、既に番号が発行されています。<br>※重観して取得することのない様にご注意べたさい。<br>(ス札参加資格申請の手列を、システムの操作方法に関する<br>マニュアルはこちらをご覧ください。)<br>利用者番号を忘れた方はこちらから。                                                                                                    |          |
| ■ わかめ<br>上記3つ<br>うに<br>入机<br>和利                                                         | つて名簿申請を行う方、利用者<br>のシステムを利用するために<br>システム<br>ペアーが利用申請<br>マンテム利用申請<br>参加2964年度ンステム<br>相者番号再交付申請                                     | 音番号やバスワン<br>(は、利用者番号<br>利用時間<br>8:00-24:00<br>8:00-24:00                                                                                                    | ▲ージの先輩へ▲<br>・「を忘れてしまった方<br>めが必要です。<br>説明<br>利用者番号は、一事業者あたり1つの番号が発行されま<br>す。<br>参加利用団体のいずれかのPd1-23名簿に登載されている方<br>は、既に番号が発行されています。<br>※重複して取得することのない様にご注意べださい。<br>(入札参加増税申請の手引き、システムの操作方法に関する<br>マニュアルはこちらをご覧ください。)<br>利用者番号を忘れた方はこちらから。                                                                                                    |          |
| ■ 初月<br>上記3つ<br>ちは<br>入机<br>利月                                                          | つて名簿申請を行う方、利用者<br>のシステムを利用するために<br>システム<br>ペ子明度システム<br>マテム利用申請<br>のののののののののののののののののののののののののののののののののののの                           | 音番号やバスワン<br>(は、利用者番号<br>利用時間<br>8:00-24:00<br>8:00-24:00                                                                                                    | ▲ージの先輩へ▲<br>・「を忘れてしまった方<br>いが必要です。<br>期間<br>利用者番号は、一事業者あたり1つの番号が発行されます。<br>参加利用団体のいずれかのたけ-23名簿に登載されている方<br>は、既に番号が発行されて、います。<br>※重復して取得することのない、様にご注意ください。<br>(人札参加資格単語の手引き、システムの操作方法に関する<br>マニュアルはこちらをご覧ください。)<br>利用者番号を忘れた方はこちらから。                                                                                                    |          |
| ■ 初月<br>上記3つ<br>ちに<br>入机<br>利月                                                          | 0て名簿申請を行う方、利用者<br>のシステムを利用するために<br>システム<br>電子調整システム<br>マテム利用申請<br>参加資格用項システム<br>用者番号再交付申請<br>マワード再交付申請                           | <ul> <li>話号やバスワン</li> <li>(は、利用者番号</li> <li>利用時間</li> <li>8:00-24:00</li> <li>8:00-24:00</li> <li>8:00-24:00</li> </ul>                                                                                                    |                                                                                                    |          |
| ■ 行び<br>上記3つ<br>5日<br>入机<br>人机<br>人机                                                    | 0て名簿申請を行う方、利用者<br>のシステムを利用するために<br>システム<br>マテム<br>電子調整システム<br>マテム利用申請<br>の<br>参加資格甲県システム<br>相者番号再交付申請<br>相者番号再交付申請<br>名、フード再交付申請 | F番号やバスワ・<br>には、利用者番号<br>利用時間<br>8:00-24:00<br>8:00-24:00<br>8:00-24:00                                                                                                    |                                                                                                    |          |

③ 《利用者番号再交付申請》画面が表示されます。

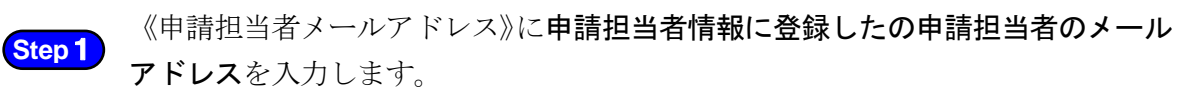

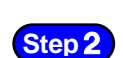

【利用者番号再交付申請】ボタンをクリックします。

| 入札参加資格申請システム – Windows Internet Explorer                                   |             |
|----------------------------------------------------------------------------|-------------|
|                                                                            |             |
|                                                                            |             |
|                                                                            |             |
| 入札参加資格申請システム                                                               |             |
|                                                                            |             |
|                                                                            |             |
|                                                                            | 1533        |
| 中朝担当者シスールントレスをハルしては日本語音音通知中語は大学文化しているい。<br>中朝担当者メールアドレス mail-s@example.com | 1           |
| 利用者當号再交付申請 Step 2                                                          |             |
|                                                                            |             |
|                                                                            |             |
|                                                                            |             |
|                                                                            | less in the |

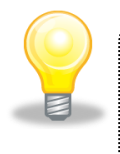

# ワンポイント

- ・申請担当者メールアドレスが不明な場合は、紙様式によるパスワード及び利用者 番号の再交付手続きとなります。
- ④ 登録したメールアドレス宛に利用者番号再交付申請の案内メールが送られた旨のメッセ ージが表示されます。

| 人れ参加資格申請システム<br>メーローの構成の構成である。<br>本語の申請担当者メールアドレスをいた。<br>中請担当者メールアドレス mail-s@example.com                          | 人札参加資格申請システム           人札参加資格申請システム           MIREAREOの再該空気や付かまれで、           たの申請担当者メールプドレス短に、料用者音号総統したメールが送信されます。           申請担当者メールプドレス mail-softwample.com |                                                                    | 211                                       |
|----------------------------------------------------------------------------------------------------|----------------------------------------------------------------------------------------------------|--------------------------------------------------------------------|-------------------------------------------|
| 入れ参加資格申請システム<br>利用者器号の再通知を對力力すれた。<br>T記の申請担当者メールアドレス知に、利用者番号を記載したメールが送信されます。<br>申請担当者メールアドレス mail = @example.com  | 人札参加資格申請システム<br>新田香萄号の再通知を受け付けました。<br>たの申請担当者メールアドレス別に、利用者番号を記録パティールが送信されます。<br>申請担当者メールアドレス mail-s@example.com                                               |                                                                    |                                           |
| 入札参加資格申請システム<br>利用者番号の再通知を数十位すました。<br>下記の申請担当者メールアドレス知に、利用者番号を記載したメールが送信されます。<br>申請担当者メールアドレス mail-softwample.com | 入札参加資格申請システム<br>利用者番号の再通知を對け付け取った。<br>下記の申請担当者メールプドレス知に、利用者番号名記制ポメールが送信されます。<br>申請担当者メールプドレス mail-s@wxample.com                                               |                                                                    |                                           |
| が開着番号の再通知を受け付けました。<br>下記の申請担当者メールプドレス知に、利用者番号を記載ルたメールが送信されます。<br>申請担当者メールプドレス mail-s@example.com                  | 利用者智智の再通知を割け付けれた。<br>下記の申請担当者メールアドレス知じ、利用者督导を記載したメールが送信されます。<br>申請担当者メールアドレス mail-s@example.com                                                               | 入札参加資格申請シス                                                         | <b>T</b>                                  |
| ※開香番号の再通知を受け付すました。<br>下記の申請担当者メールアドレス知に、利用者番号を記載したメールが送信されます。<br>申請担当者メールアドレス mail-s€example.com                  | 相用者番号の再通知を對け行すました。<br>下記の申請担当者メールアドレス知に、利用者备号を記載したメールが送信されます。<br>申請担当者メールアドレス mail-s@example.com                                                              |                                                                    |                                           |
| 利用者留号の再通知を受け付けました。<br>下記の申請担当者メールアドレス知に、利用者留号を記載ルたメールが送信されます。<br>申請担当者メールアドレス mail-softexample.com                | 利用者智号の再通知を残け位す表した。<br>下記の申請担当者メールアドレス宛に、利用者留号を記載したメールが送信されます。<br>申請担当者メールアドレス mail-solwxample.com                                                             |                                                                    |                                           |
| 利用者番号の再通知を致け付けました。<br>下記の申請担当者メールアドレス知に、利用者番号を記録ルたメールが送信されます。<br>申請担当者メールアドレス mail=s€example.com                  | 利用者醫母の再通知を對十行すました。<br>下記の申請担当者メールアドレス犯に、利用者審告名記載したメールが送信されます。<br>申請担当者メールアドレス mail-s@example.com                                                              |                                                                    |                                           |
| 申請担当者メールアドレス mail-sthexample.com                                                                                  | 申請担当者メールアドレス mail-s@example.com                                                                                                    |                                                                    |                                           |
|                                                                                                    |                                                                                                    | 利用書番号の再通知を受け作<br>下記の申請相当者メールアビッス初に 利用者番号が                          | すました。<br>伊朝、チマールが発信されます。                  |
|                                                                                                    |                                                                                                    | 利用者番号の再通知を到けた<br>下記の申請担当者メールアドレス知に、利用者番号を批<br>申請担当者メールアドレス mailesの | ナました。<br>記録レたメールが送信されます。<br>Persample.com |
|                                                                                                    |                                                                                                    | 利用者番号の再通知を受け休<br>下記の申請担当者メールアドレス宛に、利用者番号を打<br>申請担当者メールアドレス mail-sの | ナ乱した。<br>記載したメールが迷信されます。<br>Aexample.com  |
|                                                                                                    |                                                                                                    | 利用者番号の再通知を對け他<br>下記の申請担当者メールアドレス知に、利用者番号を注<br>申請担当者メールアドレス mail-s0 | ナました。<br>記録ルたメールが送信されます。<br>Aexample.com  |
|                                                                                                    |                                                                                                    | 利用者番号の再通知を致け休<br>下記の申請担当者メールアドレス知に、利用者番号名<br>申請担当者メールアドレス mail-s   | ナ乳した。<br>記載したメールが迷信されます。<br>Pexample.com  |

⑤ 以下のとおり、利用者番号をお知らせする電子メールが送信されます。

◆電子メール内容(サンプル文です。) 入札参加資格申請システムの利用者番号は下記の通りです。
〔利用者番号:申請者名〕
000000:工事○○業者(株) パスワードはシステム利用申請時に登録されたものです。
本メールはシステムが自動的に送信しております。
本メールへ返信にてお問い合わせいただいてもご回答出来ませんので、
予めご了承くださいますようお願い申し上げます。

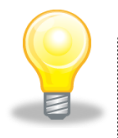

## ワンポイント

・複数の申請者委任されている代理申請者の場合、申請担当者として登録されてい る申請者名及び利用者番号が列挙されます。

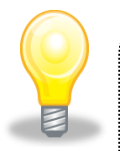

## ワンポイント『パスワードと利用者番号を同時に忘れた場合』について

- パスワードと利用者番号を同時に忘れてしまった場合、次の手順によりシステムを利用して再交付申請することができます。
- 1. 初めに「利用者番号再交付申請」を行い、利用者番号をメールで受け取る。
- 2. 次に、受け取った利用者番号を使って「パスワード再交付申請」を行う。

※ただし、メールアドレスを忘れたり、アドレスが無効になるなどした場合は、 システムによる再交付申請はできません。「3.紙様式による再交付申請」(10 ページ)の手続きをしてください。

## (2) システムを利用した《パスワード》再交付申請

利用者登録時に設定したパスワードを忘れてしまった場合、以下の手順でパスワードの再交付を申請することができます。

① 《ちば電子調達システム》画面を表示し、【システム入口】ボタンをクリックします。

| 🚰 ちば電子調達システムボータル 受注者トゥブ - Microso                           | oft Internet Explorer       |              |                 |
|-------------------------------------------------------------|-----------------------------|--------------|-----------------|
| ファイル(E) 編集(E) 表示(V) お気に入り(A) ツール(T) ^                       | (ルプ(日)                      |              | At 1            |
| 🕝 戻る - 🕑 - 💌 🗟 🏠 🔎 検索 🌟 お                                   | aliz X 9 🚱 🛁 🔜 🔜 🏭 🦓        |              |                 |
| アドレス(1)) 🍓 https://demo.chiba-ep-bid.supercals.jp/portalPub | lic/LPC0H00T_INIT_Action.do |              | 💙 🄁 移動 リンク      |
| ちば電子調達システム                                                  | ちば電子調達システム                  |              |                 |
| はじめに<br>お読みください。                                            | 「ちば電子調達システム」は、平成23年<br>た。   | 4月より運用を      | 開始しまし           |
|                                                             |                             | <u>一覧を表示</u> | 最終更新日時          |
| システム入口                                                      | 現在、メンテナンスに関する情報はございません。     |              | <u>ページの先頭へ▲</u> |
|                                                             |                             | 一覧を表示        | 最終更新日時          |
| ■ システム関連メニュー                                                | 現住、の知らせはこさいません。             |              | <u>ページの先頭へ▲</u> |
| 様式・規約など                                                     | お知らせ(各団体) 最新の10件を表示(全0件)    | 一覧を表示        | 最終更新日時          |
| マニュアル・手引き                                                   | 現在、お知らせはございません。             |              |                 |
| <u>よくある質問</u>                                               |                             |              | <u>ページの先頭へ▲</u> |
| ■ その他                                                       |                             |              |                 |
| <u>リンク集</u>                                                 |                             |              |                 |
| システム利用団体の状況                                                 |                             |              |                 |
| <u>お問い合わせ</u>                                               |                             |              | ×               |
| ê                                                           |                             | <b>a</b>     | 🔮 ብンターネット 💦     |

② 《システム起動》画面を表示し、【パスワード再交付申請】ボタンをクリックします。

| 1/2(D) A https://demo.shik            |                                                                                                    | PCOP30L INIT Action                                                                                | do.                                                                                                    | V - 12 移動 112                         |
|---------------------------------------|----------------------------------------------------------------------------------------------------|----------------------------------------------------------------------------------------------------|----------------------------------------------------------------------------------------------------|---------------------------------------|
| interiorite                           | a ep blasapercals.jp/portalrabilic/cr                                                                                                    | CON SOCIAL HERON                                                                                   | uu                                                                                                    | • • • • • • • • • • • • • • • • • • • |
| ちば電子調達システム<br><u>TOPページへ</u>          |                                                                                                    | ちは                                                                                                 | 電子調達システム                                                                                                    |                                       |
|                                       |                                                                                                    | হ:                                                                                                 | ステム起動                                                                                                    |                                       |
| ■ シス                                  | テム起動                                                                                                    |                                                                                                    |                                                                                                    |                                       |
| これらの:                                 | システムは誰もが利用できま                                                                                                    | す。                                                                                                 |                                                                                                    |                                       |
|                                       | システム                                                                                                    | 利用時間                                                                                               | 説明                                                                                                    |                                       |
| 入木                                    | し情報サービス                                                                                                    | 0:00-24:00                                                                                         | 入札公告や入札結果の公開を行います。<br>設計図書の閲覧もこちらから。<br>(システムの操作方法に関するマニュアルはこちらをご覧くだ                                                                                                    |                                       |
|                                       | and the second second sec |                                                                                                    | <u>atr.)</u>                                                                                                    |                                       |
|                                       |                                                                                                    |                                                                                                    | <u>ざい。)</u><br>ページの先頭へ▲                                                                                                    |                                       |
|                                       |                                                                                                    |                                                                                                    | <u>さい。)</u><br><u>ページの先頭へ▲</u>                                                                                                    |                                       |
|                                       |                                                                                                    |                                                                                                    | <u>さい。)</u><br><u>ページの先頭へ▲</u>                                                                                                    |                                       |
| <ul> <li>*刀め</li> </ul>               | のて名簿申請を行う方、利用者                                                                                                    | 音番号やバスワー                                                                                           | <u>さい。)</u> <u>ベージの先頭へ▲</u> -ドを忘れてしまった方                                                                                                    |                                       |
| <ul> <li>初め</li> <li>上記3つく</li> </ul> | Dて名簿申請を行う方、利用者<br>のシステムを利用するために                                                                                                    | 音番号やバスワー<br>には、利用者番号                                                                               | <u>さい。)</u><br><u>ベージの先頭へ▲</u><br>トドを忘れてしまった方<br>が必要です。                                                                                                    |                                       |
| <ul> <li>初め</li> <li>上記3つ</li> </ul>  | のて名演申請を行う方、利用者<br>のシステムを利用するために<br>システム                                                                                                    | 音番号やバスワー<br>には、利用者番号<br>利用時間                                                                       | <u>さい。)</u> <u>ページの先頭へ▲</u> トを忘れてしまった方 が必要です。<br>利用主張長(1 - <b>東業 差払</b> た Ы 1 つの 蒸長が除行されま                                                                                                    |                                       |
| ■ 初め<br>上記3つ。<br>54                   | のて名簿申請を行う方、利用者<br>のシステムを利用するために<br>システム<br>ペテム利用申請                                                                                                    | 音番号やバスワ<br>には、利用者番号<br>利用時間<br>8:00-24:00                                                          | さい。)<br><u>ページの先還へ▲</u><br>トを忘れてしまった方<br>が必要です。<br>別用者番号は、一事業者あたり1つの番号が発行されま<br>す。<br>参加利用団体のいずれかのH21-23名簿に登載されている方<br>は、既に番号の発行されています。<br>※重観して取得することのない様にご注意べたさい。<br>(入札参加資格申請の手引き、システムの操作方法に関する<br>マニュアルはこちらをご覧ください。) |                                       |
| ■ 初め<br>上記3つ<br>ちは<br>入川月             | つて名簿申請を行う方、利用書<br>のシステムを利用するために<br>システム<br>ペイ調携システム<br>ステム利用申請<br>創造得申購システム<br>創着番号再交付申請                                                                                                    | <ul> <li>話号やバスワー</li> <li>は、利用者番号</li> <li>利用時間</li> <li>8:00-24:00</li> <li>8:00-24:00</li> </ul> | さい。)                                                                                                    |                                       |

- ③ 《パスワード再交付申請》画面が表示されます。
  - Step1 《利用者番号》を入力します。
  - Step 2 【パスワード再交付申請】ボタンをクリックします。

| ⚠️人札参加資格申請システム - Windows Internet Explorer |  |
|--------------------------------------------|--|
|                                            |  |
|                                            |  |
|                                            |  |
| 入札参加資格申請システム                               |  |
|                                            |  |
|                                            |  |
| 現状のパフワードを破壊」パフワードの画録空を行うことができます。           |  |
| 新用者番号を入力し、 で れついて で たつい で で たつい 、          |  |
| バスワード有交付申請 Step 2                          |  |
|                                            |  |
|                                            |  |
|                                            |  |
|                                            |  |

 ④ 《申請担当者メールアドレス》として登録されているメールアドレス宛にシステム利用申 請の案内メールが送られた旨のメッセージが表示されます。

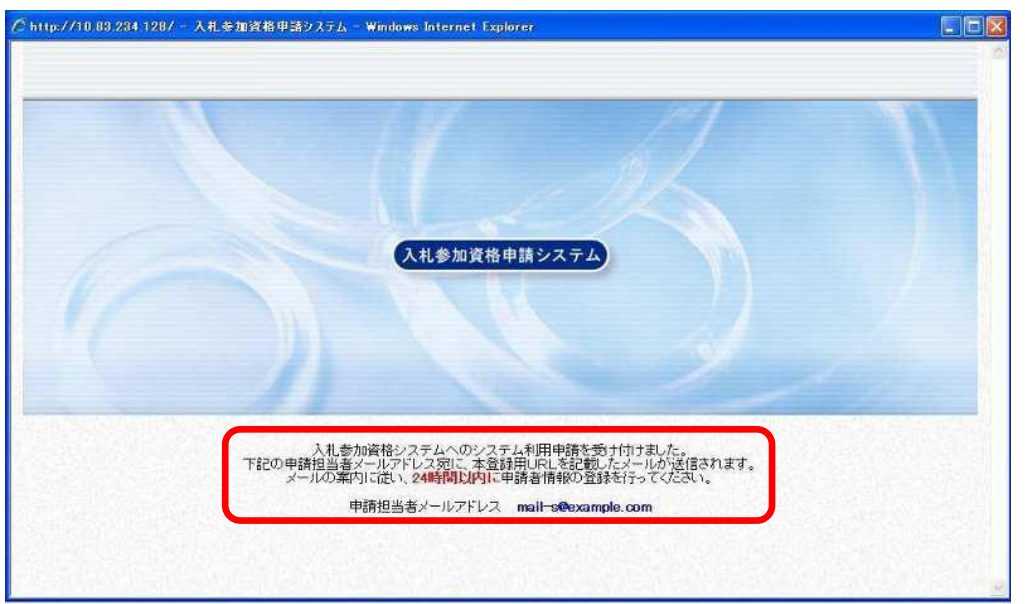

⑤ 以下の内容の電子メールが送信されますので、電子メールに記載されたURLにアクセ スし、24時間以内に申請者情報の登録を行ってください。

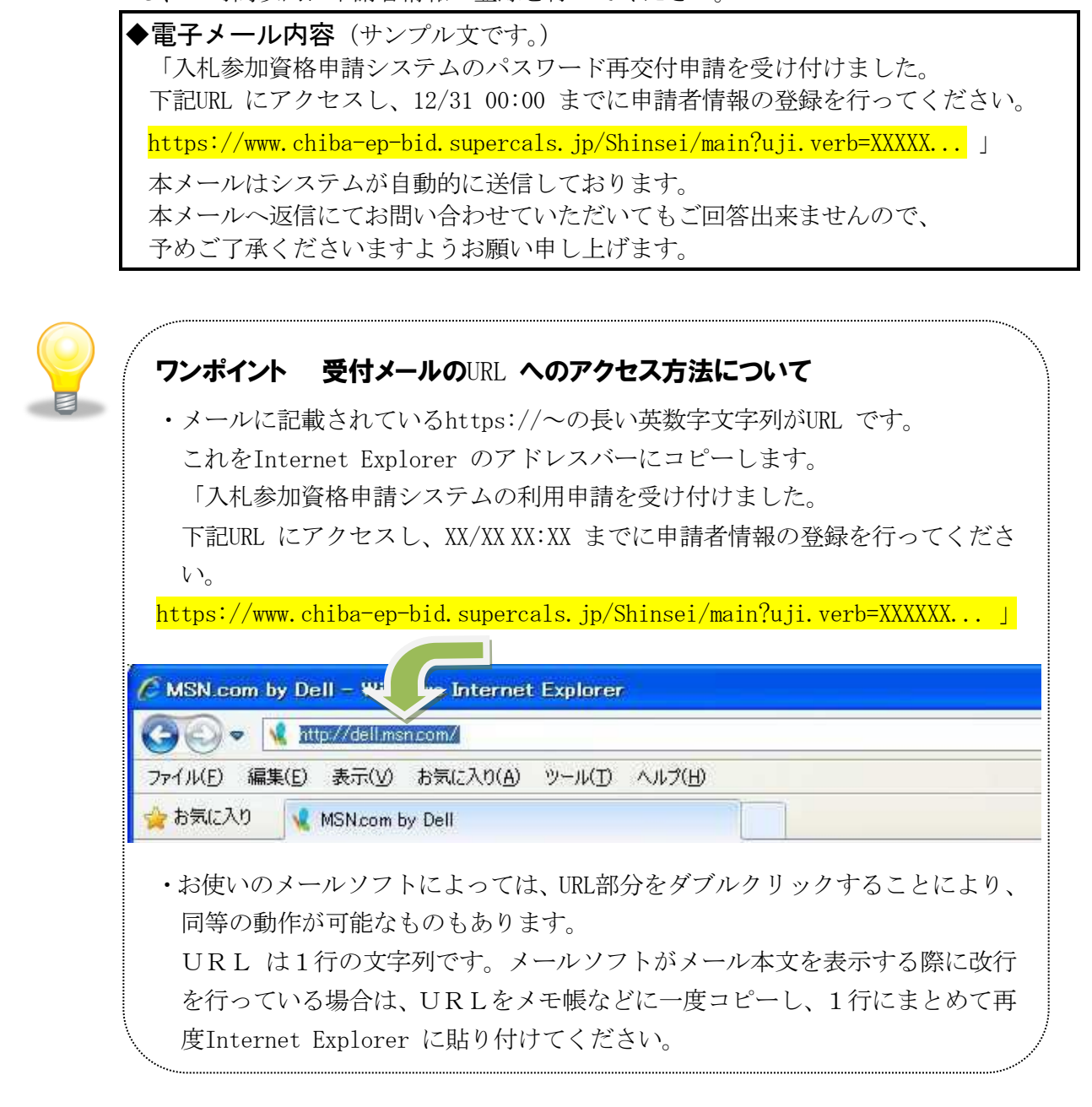

⑥ 受信したメールアドレスのURLにアクセスすると、《パスワード再設定》画面が表示されます。この画面で、再度パスワードを設定します。

 Step1
 《パスワード》欄にパスワードを入力します。確認のため、《パスワード(確認用)》

 欄に、先ほど入力したパスワードをもう一度入力します。

【次へ】ボタンをクリックします。

Step 2

| ▶ 人札参加資格申請システム           | - Windows Inter     | net Explorer        |                                                                   | EE                   |
|--------------------------|---------------------|---------------------|-------------------------------------------------------------------|----------------------|
| 🚱 🕞 🗢 👔 http://10.83.234 | 4.128/Ghinsei/moin? | kji vorbastor tüpPa | sawardSaWoutu81.ov=04919586333a4112a8dd1dae47145ac 😿 🏍 🗙 👪 Google | P                    |
| ファイル(E) 編集(E) 表示(Y)      | お気に入り(点) ツー         | ル(エ) ヘルプ(日)         |                                                                   |                      |
| 👷 お気に入り 🏾 🌈 入札参加資料       | 格申請システム             |                     |                                                                   |                      |
|                          |                     |                     |                                                                   |                      |
| 入札参加資格申請システム             | バスワー                | 卜冉設定                | Q^#7                                                              | ● 平成23年02月08日 16時49分 |
| 1 パスワード再設定               | 人力要領 新たなパスワ         | ードを入力してく            | izan.                                                             |                      |
| 2 登録確認                   | パフワード再              | 語史                  |                                                                   |                      |
| ③ 結果表示                   | 区分                  | 000000              | 申諸者                                                               |                      |
|                          | 法人名                 |                     | 工事001テスト業者                                                        |                      |
|                          | 所属                  |                     | 第一宝英部                                                             |                      |
|                          | <i>c.o</i>          | フリガナ                | コウジマルマルイチテストギョウシャシンセイシャ                                           |                      |
|                          | LA D                | 漢字                  | 工事001テスト業者申請者                                                     |                      |
|                          | 郵使番号                |                     | 999-9999                                                          |                      |
|                          |                     | 都道府県                | 千葉県                                                               |                      |
|                          | 所在地                 | 市区町村                | 千葉市美浜区                                                            |                      |
|                          |                     | 所在地                 | 中刻 1                                                              |                      |
|                          |                     | 電話番号                | 099-999-9999                                                      |                      |
|                          | Stop 1              | FAX番号               | 088-888-8888                                                      |                      |
|                          | Step I              | メールアドレ              | mail-s@example.com                                                |                      |
|                          | パスワード (羊            | 角)[[23页]            | (計)(スワー村お女干以上の半角英数記号で入力してください。<br>大文子・小文书は区別はれます。                 |                      |
|                          | パスワード(確             | 認用)(半角)             |                                                                   |                      |
|                          |                     |                     |                                                                   | Step 2               |
|                          |                     |                     |                                                                   | 1777 - 1 100N        |

⑦ 《登録確認》画面が表示されます。入力内容を確認し、【登録】ボタンをクリックします。

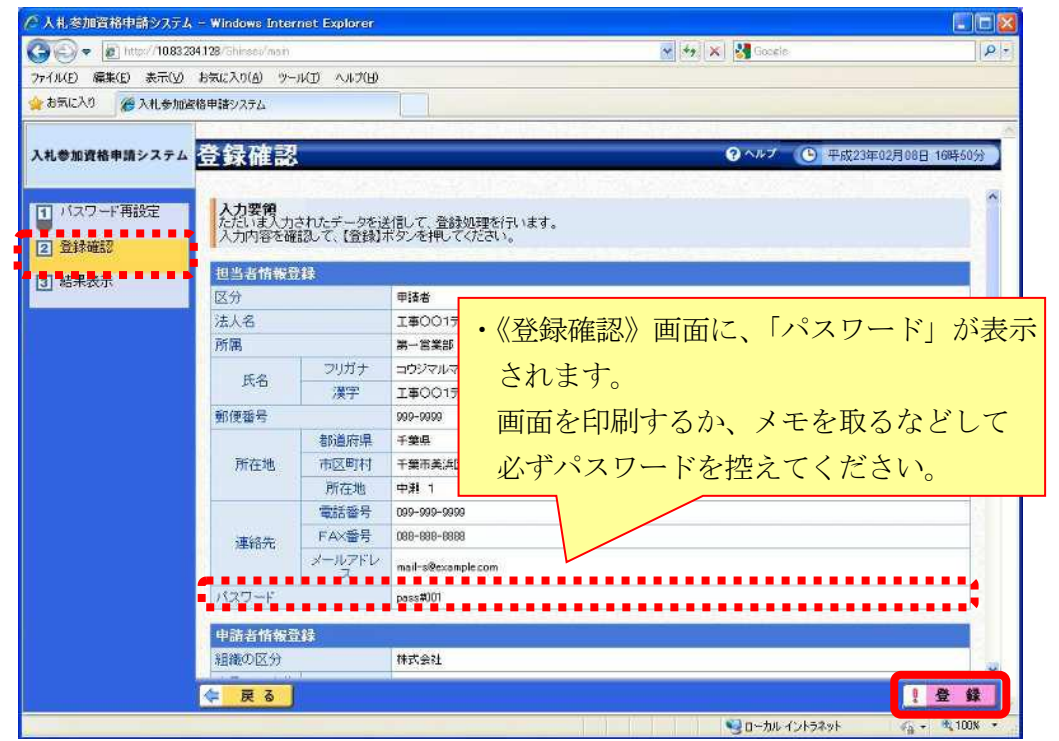

⑧ 《結果表示》画面が表示されます。【OK】ボタンをクリックし、画面を閉じます。

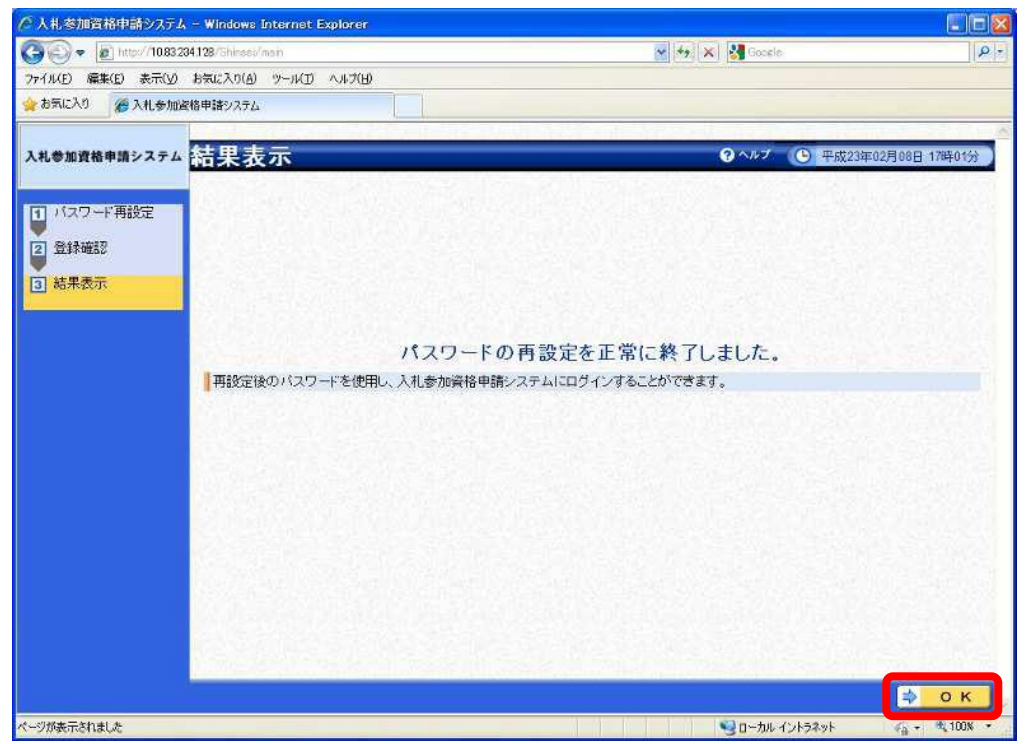

## 3. 紙様式による再交付申請

「ハガキにより利用者番号が交付されているが、その後電子申請を行っていない」、「システム に登録してある申請担当者の電子メールアドレスがわからない」、「システムを利用した再交付申 請ができない」などで、利用者番号やパスワードを忘れてしまった場合は、<u>書面により利用者番</u> 号・パスワードの再交付を受けることができます。

まず、様式のダウンロードの方法について説明します。(本マニュアルの最終ページの様式「利 用者番号及びパスワード 再発行申請書」も使用できます。)

① 《ちば電子調達システム》画面を表示し、【様式・規約など】ボタンをクリックします。

| 🚳 ちば電子調達システムボータル 受注者トップ - Micros                            | oft Internet Explorer                                |                 |
|-------------------------------------------------------------|------------------------------------------------------|-----------------|
| ファイル(E) 編集(E) 表示(V) お気に入り(A) ツール(T) /                       | <b>ノ</b> ルブ(円)                                       | At 1            |
| ③ 戻る - ⑤ - 🖹 🙆 🏠 🔎 検索 ☆ お                                   | RICAD 🚱 🎯 🥃 🔜 🛄 🇱 🥸                                  |                 |
| アドレス(1)) 🍯 https://demo.chiba-ep-bid.supercals.jp/portalPut | vlic/LPC0H00T_INIT_Action.do                         | 💙 🄁 移動 リンク      |
| ちば電子調達システム                                                  | ちば電子調達システム                                           |                 |
| はじめに<br>お読みください。                                            | 「ちば電子調達システム」は、平成23年4月より運用<br>た。                      | 9を開始しまし         |
|                                                             | メンテナンス情報     最新の10件を表示(全 0 件 )     一覧を表示             | 最終更新日時          |
| システム入口                                                      | 現在、メンテナンスに関する情報はこさいません。                              | <u>ページの先頭へ▲</u> |
|                                                             | (1) お知らせ(共通) 最新の10件を表示(全0件) 一覧を表示<br>現在、お知らせはございません。 | 最終更新日時 📄        |
| ンステム関連メニュー                                                  |                                                      | <u>ページの先頭へ▲</u> |
| 様式・規約など                                                     | 1 お知らせ(各団体) 最新の10件を表示(全0件) 一覧を表示                     | 最終更新日時          |
| マニュアル・手引き                                                   | 現在、お知らせはございません。                                      |                 |
| <u>よくある質問</u>                                               |                                                      | <u>ページの先頭へ▲</u> |
| ■ その他                                                       |                                                      |                 |
| <u>リンク集</u>                                                 |                                                      |                 |
| システム利用団体の状況                                                 |                                                      |                 |
| <u>お問い合わせ</u>                                               |                                                      | <b>v</b>        |
| ê                                                           |                                                      | 🔒 🔮 ብンターネット 🛒   |

② 《規約・様式一覧》画面を表示し、【入札参加資格申請 関係様式のページ(千葉県電子自 治体共同運営協議会ホームページ内)ボタンをクリックします。

| 🕘 ちば電子調達システムボ                | ータル 規約・様式一覧 - Microsoft Internet Explo                | rer             |                  |            |
|------------------------------|-------------------------------------------------------|-----------------|------------------|------------|
| ファイル(E) 編集(E) 表示             | W お気に入り(A) ツール① ヘルプ(H)                                |                 |                  | <i>#</i>   |
| 🔇 戻る 🔹 🕥 🕤 🖹                 | 👔 🏠 🔎 検索 🌟 お気に入り 🤗 😒・ 🂐                               | ) 🖻 • 🔜 🏭 🚳     |                  |            |
| アドレス(D) 🍓 https://www.c      | hiba-ep-bis.supercals.jp/webportalPublic/LPS1P20Rhtml |                 |                  | 🖌 🄁 移動 リンク |
| ちば電子調達システム<br><u>TOPページへ</u> | ちば                                                    | 電子調達システ         | Ь                |            |
|                              | 規約                                                    | ・様式一覧           |                  |            |
|                              |                                                       | 様式              |                  | _          |
|                              |                                                       |                 |                  |            |
|                              | ■ 八礼参加貝格審査中請 (判於様式,                                   |                 |                  |            |
|                              | <ul> <li>入札参加資格申請 関係様式のページ(千葉)</li> </ul>             | 県電子自治体共同運営協議会ホ  | <u>ームページ内)</u>   |            |
|                              |                                                       | ※別1             | フィンドウで開きます。      |            |
|                              | シス                                                    | テム共通            | <u>ページの先頭へ▲</u>  |            |
|                              | ■ 共通                                                  |                 |                  |            |
|                              | ちば電子調達システム利用規約                                        | 179,411 / 『イト   | <u>▼ダウンロード</u> 型 |            |
|                              | 入札参加資格申請システム運用基準                                      | 188,107 バイト     | <u>▼ダウンロード</u> 型 |            |
|                              | 電子入札システム運用基準                                          | 170,560 バイト     | <u>▼ダウンロード</u> 型 |            |
|                              | 入札情報サービス運用基準                                          | 145,445 / 『서ト   | <u>▼ダウンロード</u> 型 |            |
|                              |                                                       |                 | ページの先頭へ▲         |            |
|                              | 5                                                     | ]体個別            |                  |            |
|                              | ※別ウィンドウでそれぞれ                                          | この団体のページに遷移します。 |                  | <b>v</b>   |
| ê                            |                                                       |                 | <b>≙</b> (       | ) インターネット  |

③ 《「ちば電子調達システム」入札参加資格審査申請様式のページ》画面を表示し、「8.利 用者番号及びパスワード 再交付申請方法」をクリックします。

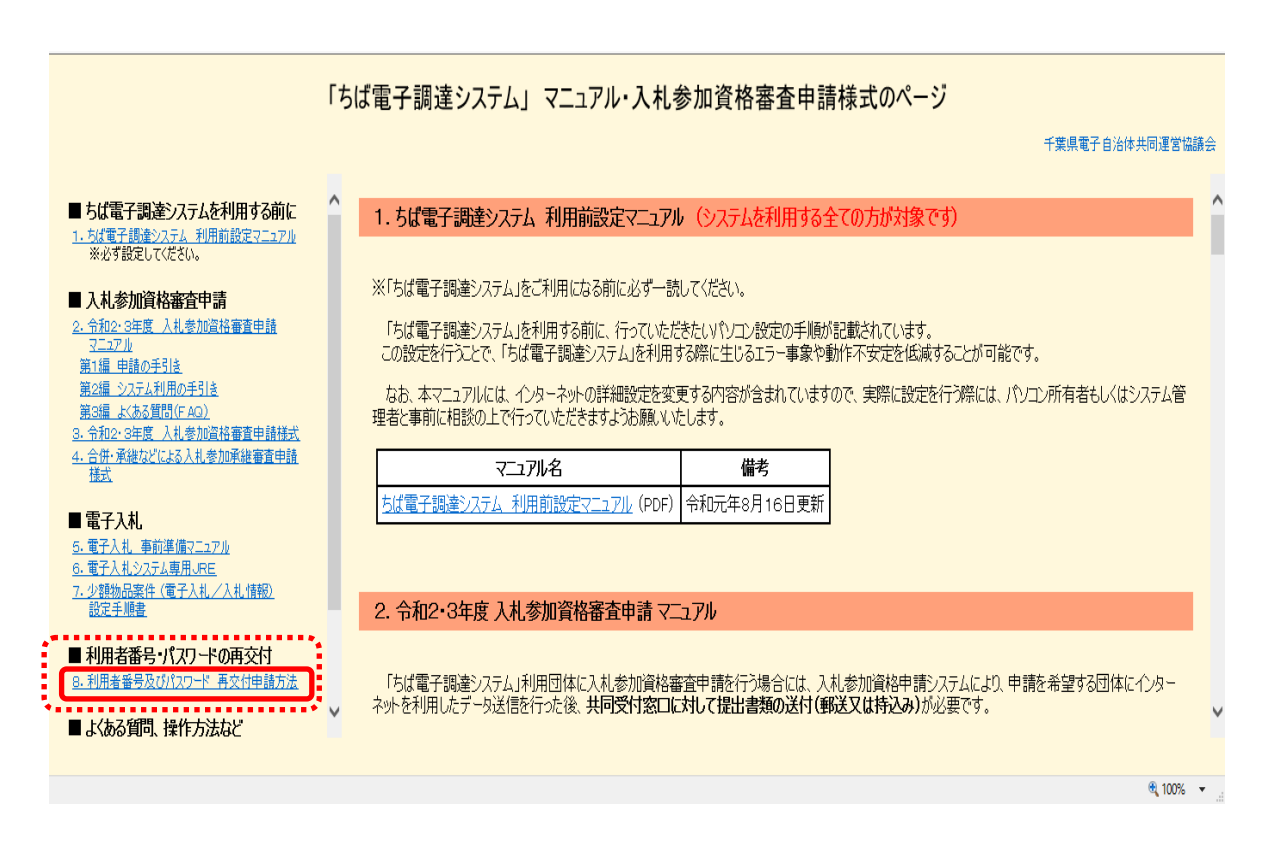

③ 「8.利用者番号及びパスワード 再交付申請方法」の項目が表示されますので、【再 交付申請書】をクリックし、様式「利用者番号及びパスワード 再発行申請書」をダウン ロードします。

|                                                                                                    | 「ちば雷子調達システム」マニュアル・入札参加資格審査申請様式のページ                                                                     |                 |
|----------------------------------------------------------------------------------------------------|----------------------------------------------------------------------------------------------------|-----------------|
|                                                                                                    |                                                                                                    | 千葉県電子自治体共同運営協議会 |
| ■ たげ重ス調査シュニノた利田オス前に                                                                                             | ▲ 8.利用者番号及びパスワード再交付申請方法                                                                                | ~               |
| <ul> <li>うは、電子・耐速シスクムを行用する時間に、</li> <li>1. ちば電子調達システム利用前設定マニュアル<br/>※必ず設定してください。</li> <li>入札参加資格審査申請</li> </ul> | システムを利用した再交付申請と紙様式による再交付申請があります。<br>申請方法は事業者様の状況により異なりますので、マニュアルのP. 1をご確認の上、申請を行ってください。                |                 |
| 2. <u>令和2・3年度 入札参加資格審査申請</u><br>マニュアル                                                                           | रामग्रीय                                                                                               |                 |
| <u>、ニュール</u><br><u>第1編 申請の手引き</u><br>第0編 シュニノ利用の手引き                                                             | 利用者番号・パスワード 再交付マニュアル (PDF)                                                                             |                 |
| 第23篇_2人了A40月00年318<br>第3編_よ(ある質問(FAQ)<br>3. 令和2:3年度_入札参加資格審査申請様式                                                | く紙様式による再交付申請の場合>                                                                                       |                 |
| 4. 合併・承維などによる入札参加承維審査申請<br><u>様式</u>                                                                            | ファイル名備考                                                                                                |                 |
| ■ 電子入札<br>5. 電子入札 - 新前準備マニュアル<br>6. 電子入札システム専用JRE<br>7. 少額物品素件 (電子入札/入札情報)                                      | 必要事項を記入し、返信用封简を同封の上、以下に送付してださい。<br>〒260-0855<br>千葉市中央区市場町1-1 千葉県庁南庁舎2階<br>千葉県電子自治体共同運営協議会(利用者番号再交付) 行き |                 |
| <u>設定手順書</u>                                                                                                    | ***                                                                                                    |                 |
| ■ 利用者番号・パスワードの再交付<br>8.利用者番号及びパスワード 再交付申請方法                                                                     | 9. よくある質問、操作方法など                                                                                       |                 |
| ■ よくある質問、操作方法など                                                                                                 | · · · · · · · · · · · · · · · · · · ·                                                                  | ×               |
|                                                                                                    |                                                                                                    | · 100% 👻        |

④ ダウンロードしたファイルを開き、再交付申請書を印刷して必要事項を記入してください。

再交付申請書と<u>送付先を記入した返信用封筒(84円切手貼付)を同封</u>のうえ、下記へ送付 してください。

(次ページの様式「利用者番号及びパスワード 再発行申請書」も使用できます。)

再交付申請書の提出先

〒260-0855 千葉市中央区市場町1番1号 千葉県庁南庁舎2階 千葉県電子自治体共同運営協議会(再発行) 行き ちば電子調達システム「利用者番号・パスワード」

# 再交付申請書

令和 年 月 日

千葉県電子自治体共同運営協議会 会長 様

所在地又は住所 商号又は名称 代表者職氏名

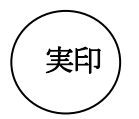

入札参加資格審査申請及びICカード利用者登録にあたり「利用者番号・パスワード」を 再交付願います。

| 1 | 商号又は名称(カナ) |  |
|---|------------|--|
| 2 | 商号又は名称     |  |
| 3 | 所在地又は住所    |  |
| 4 | 郵便番号       |  |
| 5 | 代表者氏名(カナ)  |  |
| 6 | 代表者氏名      |  |

#### 注意事項

- ・ この申請書は、「ちば電子調達システムの利用者番号・パスワードのお知らせ」が届いていない、又は 紛失してしまった方が再交付申請をするための申請書です。
- ・ 申請者は、主たる営業所(本店等)の代表者の申請とします。支店等での申請は認めません。
- ・「利用者番号・パスワード」を送付するため、<u>84 円切手を貼付し、送付先を記入した返信用封筒</u>を同封 してください。

| 商号又は名称: |
|---------|
| 電話番号:   |
| 氏名:     |
|         |